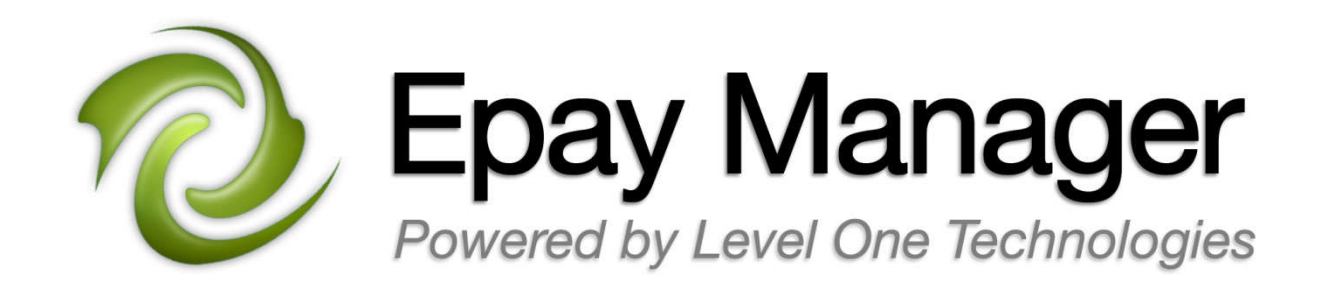

# Epay Manager Invoicing Overview for Carriers https://www.epaymanager.com

# **Epay Manager Advantages**

Epay Manager is a complete electronic payment system, designed for the transportation industry and is the most effective solution to increasing a carrier's cash flow.

- Receive pre-filled electronic invoices ready for review and submission without data entry.
- Reduce collection time by 6-10 days by eliminating mail.
- Fax or upload proof of delivery documents for shipments instead of mailing originals.
- Accept or dispute invoices online.
- Select from a list of accelerated payment terms on each invoice. (when available)
- Easily track the status of all invoices online.
- Generate reports detailing every payment received or scheduled to be received.
- View approved invoices and forecast the exact date of payment.

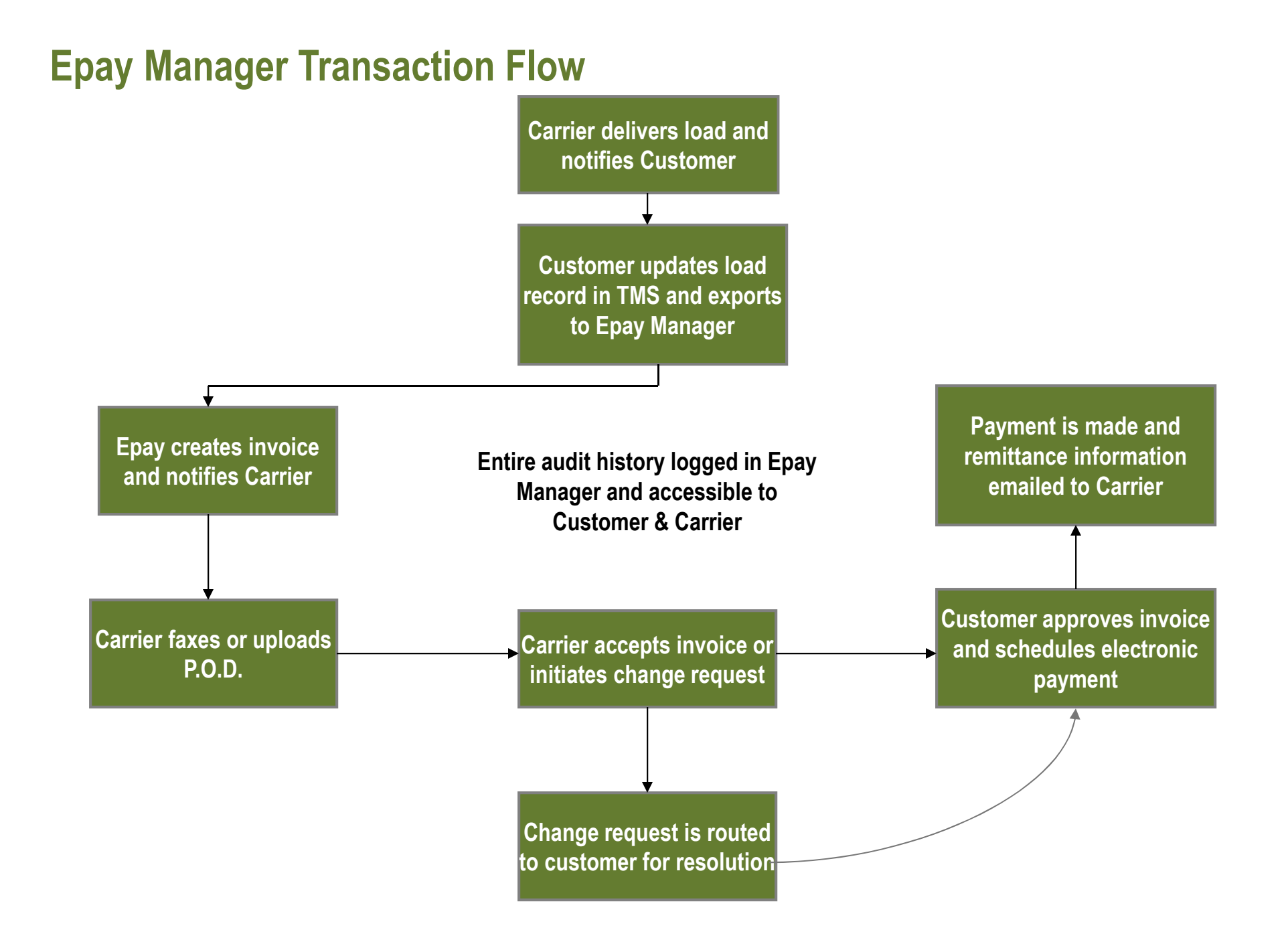

### Registration

All companies must register for an account with Epay Manager in order to participate in this program. Registration is simple and can be completed in a few minutes. To register, go to the link listed below and complete the form. https://www.epaymanager.com/cgi-bin/register

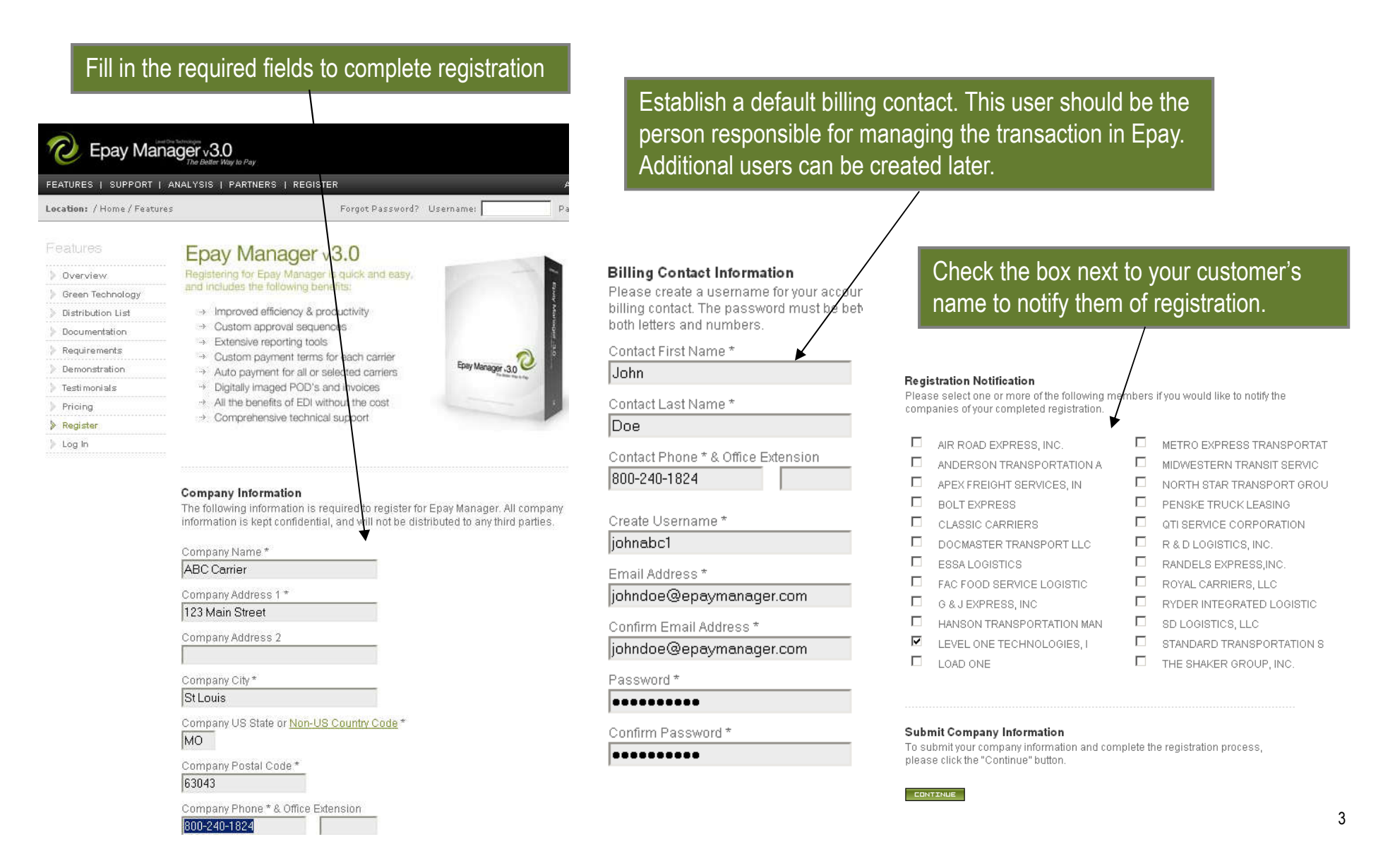

# **Creating Additional User Accounts**

After completing the registration, you can login to Epay and create additional user accounts for anyone in your office that needs access to Epay.

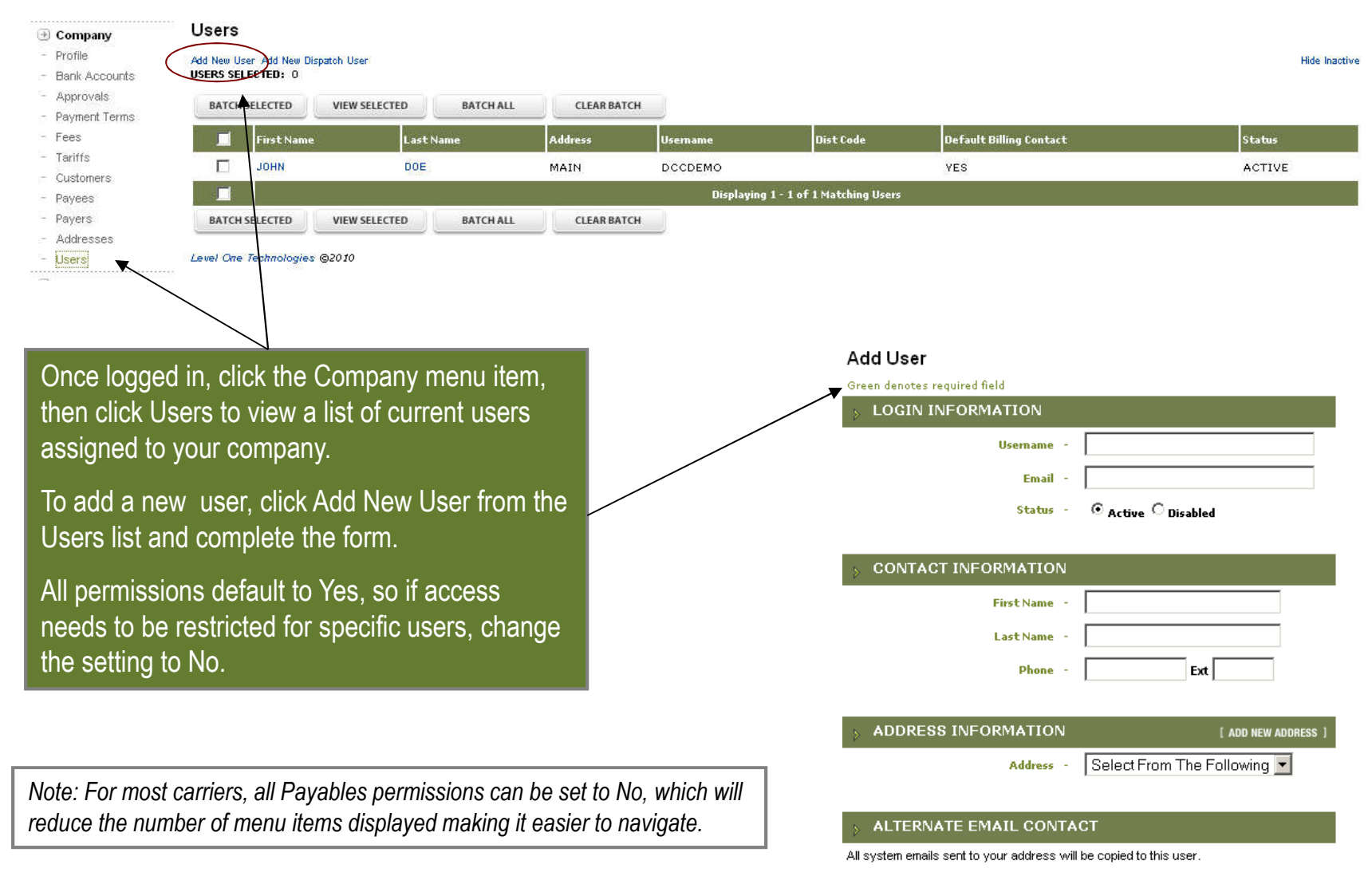

Users - Select From The Following 🔻

# **Pending Receivables for Carrier Review**

The Pending Receivables list displays invoices that require the carrier's attention. From this list, carriers may view the invoice details to select new payment terms, submit delivery documents and either create a dispute or accept the amount.

| 🕖 Epay                                                                               | Manager                                                 |                                                            |               | Cli<br>to                              | ck on Icon to export<br>Excel/CSV format                               |                |                |          |                   | KING             |
|--------------------------------------------------------------------------------------|---------------------------------------------------------|------------------------------------------------------------|---------------|----------------------------------------|------------------------------------------------------------------------|----------------|----------------|----------|-------------------|------------------|
| SYSTEM OPTIONS   P                                                                   | RINT SCREEN   HELP CEN                                  | ITER                                                       |               |                                        |                                                                        |                |                | U        | PCOMING MAINTEI   | NANCE            |
| → Member                                                                             | Accounts Red                                            | ceivable                                                   |               |                                        |                                                                        | (7)            | HELP CENTER    | EXCEL    | osv ex            | XPORT            |
| <ul> <li>Receivables</li> <li>Pending</li> <li>Disputed</li> <li>Invoiced</li> </ul> | STATUS: Pending D<br>TRANSACTIONS SEL<br>BATCH SELECTED | ECTED: 0 VIEW SELECTED B                                   | d Cancelled   | RBATCH                                 |                                                                        | I View Invoice | 🖲 Rejected 🖻 🛛 | Doc 🖻 Do | × Classified  Dis | scount<br>R LIST |
| - Approved<br>- Paid                                                                 | Keys                                                    | Reference #<br>Customer Reference #<br>Carrier Reference # | Entry<br>Date | Origin<br>Destination                  | Payer<br>Description<br>Customer                                       | Invoice        | Discount       | Fee      | Credit Cu         | ar               |
| - Cancelled  Reports                                                                 |                                                         | 901505<br>N/A<br>N/A                                       | 04/09/2013    | BLOOMINGTON, IL<br>OKLAHOMA CITY, OK   | ABC TRANSPORTATION,<br>ABC CARRIER<br>DEFAULT                          | 3,100.00       | 77.50          | 0.00     | 3,022.50 US       | D                |
| ⇒ Search                                                                             |                                                         | 20527<br>4595555<br>N/A                                    | 02/19/2015    | HOUSTON, TX<br>ROANOKE, VA             | ON TIME LOGISTICS<br>AB TRUCKING<br>ABC BROKERAGE                      | 1,385.00       | 0.00           | 0.00     | 1,385.00 US       | D                |
|                                                                                      |                                                         | 20550<br>4505588<br>15683                                  | 02/19/2015    | SAVANNAH, GA<br>PHOENIX, AZ            | ON TIME LOGISTICS<br>AB TRUCKING<br>GLOBAL MANUFACTURING               | 1,525.00       | 0.00           | 0.00     | 1,525.00 US       | D                |
|                                                                                      |                                                         | 20552<br>671821<br>16598                                   | 02/19/2015    | ENID, OK<br>SAN DIEGO, CA              | ON TIME LOGISTICS<br>AB TRUCKING<br>DIRECT SUPPLY                      | 1,385.00       | 0.00           | 0.00     | 1,385.00 US       | D                |
|                                                                                      |                                                         | 20556<br>871822<br>N/A                                     | 02/19/2015    | PIERRE, SD<br>CHICAGO, IL              | ON TIME LOGISTICS<br>AB TRUCKING<br>ABC BROKERAGE                      | 900.00         | 0.00           | 0.00     | 900.00 US         | D                |
|                                                                                      | / =                                                     |                                                            |               | Displaying 1 - 5<br>* Totals may be in | of 5 Matching A/R Transactions<br>accurate due to multiple currencies. |                |                |          |                   |                  |
| Click on                                                                             | Reference Nu                                            | wiew selected B                                            | nsaction deta |                                        |                                                                        |                |                |          |                   |                  |

• Click on "I" icon to view Invoice details and submit documents or request changes

#### **Invoice Details**

The invoice displays information exported from the customer's management software. This includes a breakdown of charges due and the payment options available to the carrier. Terms are calculated from the date of acceptance. The invoice must be accepted before it can be processed and paid.

| Invoi | ce #123456                                                                                                    |                                                              | Customer's Load Number                                                 |
|-------|----------------------------------------------------------------------------------------------------|--------------------------------------------------------------|------------------------------------------------------------------------|
|       | The invoice has been created by the payer, you have the followi                                                             | ng options: (watch help video)                               | Carrier Requirements and Options:                                      |
|       | STEP 1.<br>Choose a method to attach delivery documents.                                                                    | Upload Documents<br>Fax with Coversheet<br>Email Attachments | <ul> <li>Submit delivery documents via fax, upload or email</li> </ul> |
|       | STEP 2.<br>Your current payment discount is 2 % with a pay date of 11/02/2015. Click to select new terms. <i>(optional)</i> | Change Payment Terms                                         | <ul> <li>Select new payment term if needed</li> </ul>                  |
|       | STEP 3.<br>If you disagree with the Amount Due, please request a change. (optional)                                         | Request Change                                               | <ul> <li>If amount is incorrect, click "Request Change"</li> </ul>     |
|       | STEP 4.<br>Provide a Carrier Reference Number.<br>FINAL STEP: Click if the Amount Due of 1,053.50 is correct. *             | Add/Edit Carrier Reference                                   | •Select Add/Edit Carrier Reference and add your invoice number         |
|       |                                                                                                    |                                                              | <ul> <li>If amount is correct click "Accept Invoice"</li> </ul>        |

#### PAYMENT SUMMARY

| Current Bank Account                                                                                   | Discount                           | Pay Date                          | Invoice Date |     |
|----------------------------------------------------------------------------------------------------|------------------------------------|-----------------------------------|--------------|-----|
| UNITED STATES BANK XXXXX6789                                                                           | 3 %                                | 10/22/2015                        | 10/20/2015   |     |
|                                                                                                    | 2 %                                | 11/02/2015                        |              |     |
|                                                                                                    | 1 %                                | 11/10/2015                        |              |     |
|                                                                                                    | 0 %                                | 11/20/2015                        | Amount Due   |     |
| *Transactions invoiced after 12:00 (US<br>Central) cannot be processed until the<br>next business day. | Please choose one o<br>INTERTRANS. | of the Payment Options offered by | 1,053.50     | USE |

# **Attaching Proof of Delivery Documents**

When proof of delivery documents (POD's) are required, Epay Manager provides carriers with the ability to upload, fax or email documents for each invoice. Documents will be processed and available online within 5 minutes of receipt. A "P" icon will appear next to the reference number on all lists when a POD is successfully received.

| STEP 1.<br>Choose a method to attach delivery documents.                                                                                                    | Upload Documents         When POD's are required there will be an           Fax with Coversheet         for all submission methods on the invoice                                                                                                    | n option<br>e.               |
|----------------------------------------------------------------------------------------------------|----------------------------------------------------------------------------------------------------|------------------------------|
| STEP 2.<br>Your current payment discount is 2 % with a pay date of 11/02/2015. Click to select new terms. (optional)                                                                                                    | Change Payment Terms                                                                                                    |                              |
| STEP 3.<br>If you disagree with the Amount Due, please request a change. (optional)                                                                                                    | Request Change The fax coversheet is generated uniquely                                                                                                    | / for each                   |
| STEP 4.<br>Provide a Carrier Reference Number.                                                                                                    | Add/Edit Carrier Reference invoice and must be used when faxing PO                                                                                                    | OD's.                        |
| FINAL STEP: Click if the Amount Due of 1,053.50 is correct. *                                                                                                    | Accept invoice                                                                                                    |                              |
| From: ABC TRANSPORTATION, To: Ensy Manager Flood of Dativery<br>1634 RACINE Tol-Free Fax Number<br>CHICAGO, IL 80508 (866) 488-8655<br>Member: 4 Pages: (including cover sheet)                                                                                                    | The upload feature should be used when<br>documents have been previously scanne<br>stored on a local computer. Click Browse<br>the image and upload up to five files at o                                                                                                    | d and<br>e to find           |
| Please submit your documents by completing the following steps:<br>1. Port bit coversive:<br>2. Para in regired delivery documents beind the oversited and tal to 364-364-868 (tol-free).<br>3. Return to the extention tonice and complete the minaming tase.<br>Important Mole:<br>* Each invice regimes a angue oversited: To 000 faile this coversite test and more than one invice.<br>• O to 01 fail a cost minamic, and agreements or other documents or test and to port of existion.<br>• So that a cost minamic may be stated as to og a the matching coversited process the<br>statements should approximate in the invice.<br>• Consents should approximate in the invice.<br>• Counters should approximate in the invice.<br>• Counters are latered for a petito of three years and can be accessed at www.epsymanager.com. | Uploading Proof of Delivery Documentation<br>Please select one or more documents to upload. The following document/image types are allowed: TIFF, P<br>PNG. The total of all the images selected cannot exceed 20/0B in size. If you need to upload more than 5<br>return to this page and repeat the process. | DF, JPEG, GIF,<br>documents, |
| REF# 04252009-163                                                                                                    |                                                                                                    |                              |
| SYSTEM ID: 988                                                                                                    | F:\mages\CBR002249.jpg Browse                                                                                                    |                              |
| Epay Manager                                                                                                    | Browse                                                                                                    |                              |
| 5 0 0 0 0 0 0 0 0 9 8 8 6                                                                                                    | Browse<br>Browse<br>Upload File(s)                                                                                                    |                              |

# **Selecting New Payment Terms**

When alternative payment terms are offered, they will be displayed on the invoice in the Payment Summary section with the corresponding pay date. To change the terms of the invoice, carriers may click the Change Payment Terms button. This action will only affect the current invoice, giving carriers the ability to selectively exchange discounts for faster payment.

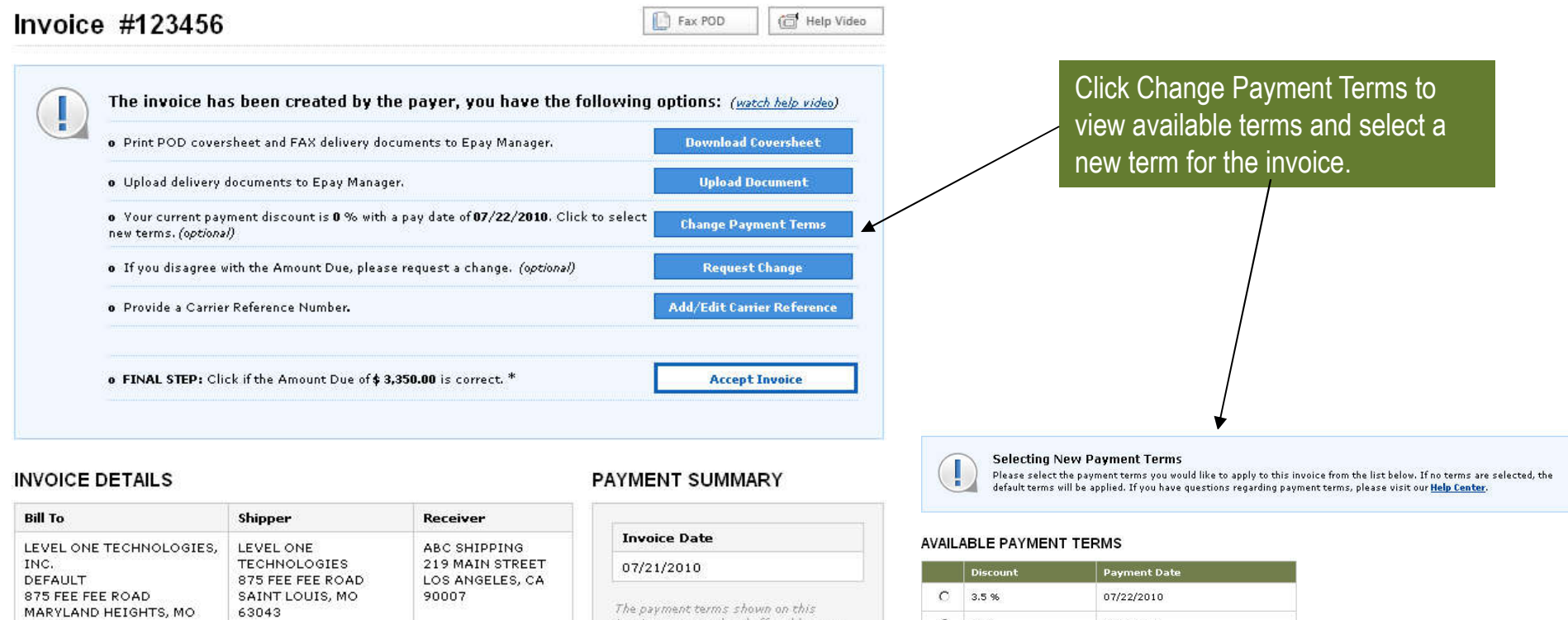

| Pickup     | Delivery   | Customer    | Carrier     | Pickup       | BOL             |
|------------|------------|-------------|-------------|--------------|-----------------|
| Date       | Date       | Reference # | Reference # | #            | #               |
| 06/11/2010 | 06/15/2010 | 4564898     | 848911      | <b>175</b> 8 | <del>85</del> 8 |

63043

| Unit #        | Freight Class | Pieces | Weight | Equipment | Miles | Rate/Mile   |
|---------------|---------------|--------|--------|-----------|-------|-------------|
| <del></del> . | /1 <b>75</b>  | 45     | 45000  | VAN       | 1127  |             |
| Descrip       | tion          |        |        |           |       | Rate        |
| RATE          |               |        |        |           |       | \$ 3,200.00 |
|               |               |        |        |           |       |             |

invoice are created and offered by your customer. Epay Manager does not set or manage your customer's payment terms. Discounted involces not approved within the selected term will default to the non-discounted rate and term.

| Discount | Pay Date   |
|----------|------------|
| 3.5 %    | 07/22/2010 |
| 2.5 %    | 07/27/2010 |
| 0 %      | 08/23/2010 |
| Current  |            |
| 0%       | 07/22/2010 |

|   | Discount | Payment Date |  |
|---|----------|--------------|--|
| С | 3.5 %    | 07/22/2010   |  |
| c | 2.5 %    | 07/27/2010   |  |
| С | 0.96     | 08/23/2010   |  |

Save Payment Terms **Cancel** Changes

# **Submitting A Change Request**

When the amount displayed on the invoice doesn't match the carrier's records, the carrier can submit a change request to begin the dispute resolution process. *Note: More detailed information regarding this process is available in a separate tutorial.* 

| Epay Man<br>System options   PRIN                                                         | TAGGET V 3.0<br>The Baber Way to Pay                                                                                                    |                                                   |                                      |                                                  |        |                      |                                                                                                    |
|-------------------------------------------------------------------------------------------|----------------------------------------------------------------------------------------------------|---------------------------------------------------|--------------------------------------|--------------------------------------------------|--------|----------------------|----------------------------------------------------------------------------------------------------|
| Company     Enter Pay Info     Receivables     Pending     Invoiced     Approved     Paid | Request Change<br>Reference Number: 04252009-163<br>Customer Reference Number: 415612<br>Payee: ABC TRANSPORTATION, INC<br>Customer DEFAULT<br>Origin: COLUMBIA, MO<br>Destination: LANSING, MI<br>Currency Type: USD |                                                   |                                      |                                                  |        |                      |                                                                                                    |
| - Cancelled<br>Payables<br>Reports<br>Search                                              | INVOICE AMOUNTS<br>Use the fields below to request a new<br>Description                                                                                                    | amount or edit an exi<br>Original<br>Amount       | sting amount.<br>Requested<br>Amount | Approved<br>Amount                               | Status | Commands             |                                                                                                    |
| <ul> <li></li></ul>                                                                       | FUEL SURCHARGE<br>DETENTION TIME<br>RATE<br><b>Totals</b><br>Red denotes data entered by the pay                                                                                                    | \$ 150.00<br>\$ 75.00<br>\$ 875.00<br>\$ 1,100.00 |                                      | \$ 150.00<br>\$ 0.00<br>\$ 875.00<br>\$ 1,025.00 |        | EDIT<br>EDIT<br>EDIT | Carrier can Edit an existing line item<br>Carrier can Add a new line item                                                                                                    |
|                                                                                           | Gray denotes an unresolved amount NOTES Audit Note 15:38 CT 08/18/2009, XVZ LOGIS Test                                                                                                    | TICS (SANDY ALDER                                 | SON)                                 |                                                  | •      |                      | Carrier must enter a brief note explaining<br>the change request before submitting.<br>Once entered, the carrier clicks Continue<br>and the request is sent to the customer<br>for review. The carrier will be notified of<br>the resolution electronically. |

# **Tracking A Change Request**

When the amount displayed on the invoice doesn't match the carrier's records, the carrier can submit a change request to begin the dispute resolution process. After the change has been successfully submitted, the invoice will remain on the carrier's Receivables Disputed list, until the Customer resolves the dispute.

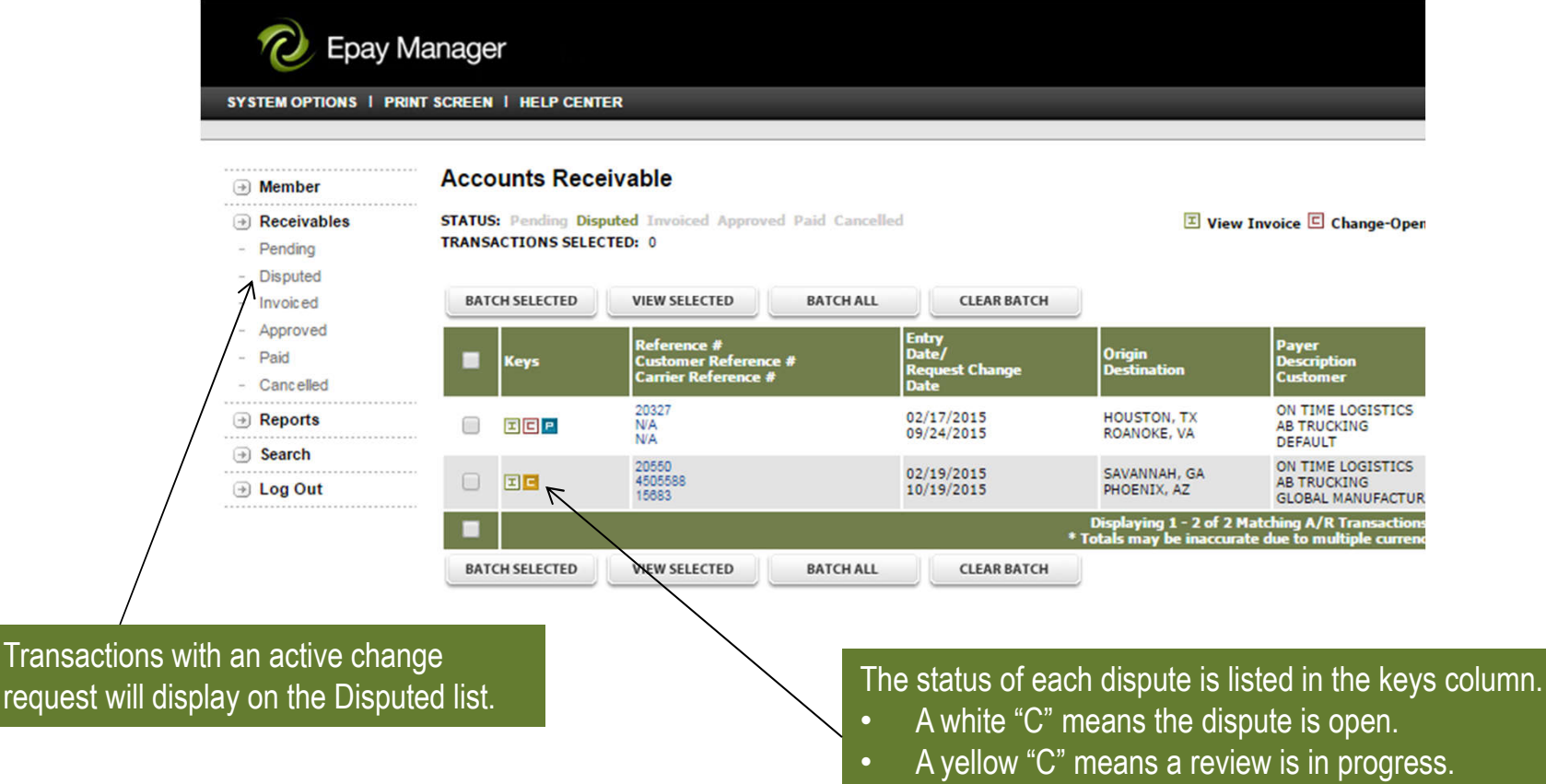

• A red "C" means the dispute has been updated and resolved.

#### **Accepting an Invoice**

When all required documentation has been submitted, payment terms selected and disputes have been resolved, the carrier must accept the invoice before it can be approved and scheduled for payment by the customer. Payment Terms are calculated from the date the carrier accepts the invoice.

| Invoice | e #123456                                                                                                    | Fax POD                                |                                                                  |
|---------|----------------------------------------------------------------------------------------------------|----------------------------------------|------------------------------------------------------------------|
|         | The invoice has been created by the payer, you have the following                                                                 | g options: ( <u>watch help video</u> ) |                                                                  |
|         | • Print POD coversheet and FAX delivery documents to Epay Manager.                                                                | Download Coversheet                    |                                                                  |
|         | o Upload delivery documents to Epay Manager.                                                                                      | Upload Document                        |                                                                  |
|         | <ul> <li>Your current payment discount is 0 % with a pay date of 07/22/2010. Click to select<br/>new terms. (optional)</li> </ul> | Change Payment Terms                   |                                                                  |
|         | o If you disagree with the Amount Due, please request a change. <i>(optional)</i>                                                 | Request Change                         |                                                                  |
|         | o Provide a Carrier Reference Number.                                                                                             | Add/Edit Carrier Reference             | Clicking Accept Invoice establishes                              |
|         | o FINAL STEP: Click if the Amount Due of <b>\$ 3,350.00</b> is correct. *                                                         | Accept Invoice                         | customer to approve the invoice for payment. Once the invoice is |

#### INVOICE DETAILS

| Bill To                                                 |                                |                                         |       | Shi                         | ipper                                               |                      | Rec                      | eivei                   | -                     |                  |
|---------------------------------------------------------|--------------------------------|-----------------------------------------|-------|-----------------------------|-----------------------------------------------------|----------------------|--------------------------|-------------------------|-----------------------|------------------|
| LEVEL (<br>INC.<br>DEFAUL<br>875 FEE<br>MARYLA<br>63043 | DNE T<br>T<br>E FEE I<br>AND H | ECHNOLOG<br>RO <b>A</b> D<br>EIGHTS, M( | DIES, | LE'<br>TE<br>87<br>SA<br>63 | VEL ONE<br>CHNOLOG<br>5 FEE FEE<br>INT LOUIS<br>043 | IES<br>ROAD<br>,, MO | ABC<br>219<br>LOS<br>900 | SHI<br>MAI<br>ANG<br>07 | PPIN<br>N STR<br>ELES | 3<br>EET<br>, CA |
| Pickup<br>Date                                          |                                | Delivery<br>Date                        | l.    | Cust<br>Refe                | tomer<br>erence #                                   | Carrier<br>Reference | #                        | Pic<br>#                | kup                   | BOL<br>#         |
| 06/11/2                                                 | 2010                           | 06/15/20                                | 10    | 456                         | 4898                                                | 848911               |                          | 353                     |                       | 355              |
| Unit #                                                  | Frei                           | ght Class                               | Pie   | ces                         | Weight                                              | Equipment            | M                        | iles                    | Rat                   | e/Mile           |
| <del></del>                                             | /155                           |                                         | 45    |                             | 45000                                               | VAN                  | 132.5                    |                         | <b></b>               |                  |
| Descrip                                                 | tion                           |                                         |       |                             |                                                     |                      |                          |                         |                       | Rate             |
| RATE                                                    |                                |                                         |       |                             |                                                     |                      |                          |                         | <b>\$</b> З,          | 200.00           |
|                                                         |                                |                                         |       |                             |                                                     |                      |                          |                         |                       |                  |

#### PAYMENT SUMMARY

| manice pare                                                                                                    | 2                                                                                                    |
|----------------------------------------------------------------------------------------------------|----------------------------------------------------------------------------------------------------|
| 07/21/2010                                                                                                    |                                                                                                    |
| The payment ter<br>invoice are creat<br>customer. Epay<br>manage your cu:<br>Discounted invo<br>the selected terr<br>non-discounted | ms shown on this<br>ed and offered by your<br>Manager does not set or<br>Stomer's payment terms<br>ices not approved withir<br>n will default to the<br>rate and term. |
|                                                                                                    |                                                                                                    |
| Discount                                                                                                    | Pay Date                                                                                                    |
| Discount<br>3.5 %                                                                                                    | Pay Date 07/22/2010                                                                                                    |
| Discount<br>3.5 %<br>2.5 %                                                                                                    | Pay Date           07/22/2010           07/27/2010                                                                                                    |
| Discount<br>3.5 %<br>2.5 %<br>0 %                                                                                                   | Pay Date           07/22/2010           07/27/2010           08/23/2010                                                                                                |
| Discount<br>3.5 %<br>2.5 %<br>0 %<br>Current                                                                                        | Pay Date           07/22/2010           07/27/2010           08/23/2010                                                                                                |

accepted, no changes can be made by the carrier.

## **Tracking an Invoice**

After accepting an invoice, carriers can track its progress on the Receivables lists provided in Epay. Each list allows users to sort, filter and export the information displayed.

| 🛨 Company                                                    | Accounts Receivable |                                                            |                 |                              |                       | The Invoiced list displays all transactions accepted by the carrier, but not yet approved for payment by the customer. |             |          |         |             |       |                      | er.      |  |
|--------------------------------------------------------------|---------------------|------------------------------------------------------------|-----------------|------------------------------|-----------------------|----------------------------------------------------------------------------------------------------|-------------|----------|---------|-------------|-------|----------------------|----------|--|
| 进 Enter Pay Info                                             | STATUS:             | Pending Invoiced Approved 1                                | aid Cancelled   |                              |                       |                                                                                                    |             |          |         | пола 💽      | CED I | VIEW INVOICE 📄 POC   | Þ        |  |
| 🕀 Receivables                                                |                     |                                                            | ~               |                              |                       |                                                                                                    |             |          |         |             |       | FILTER LIST          | n.       |  |
| - Pending                                                    |                     |                                                            |                 |                              |                       |                                                                                                    |             |          |         |             |       |                      |          |  |
| <ul> <li>Invoiced</li> <li>Approved</li> <li>Paid</li> </ul> | Keys                | Reference #<br>Customer Reference #<br>Carrier Reference # | Invoice<br>Date | Origin<br>Destination        | Payer<br>Customer     |                                                                                                    | Invoice     | Discount | Fee     | Credit      | Curr  | Expected<br>Pay Date |          |  |
| - Cancelled                                                  | JIP                 | 24125AT<br>2832275<br>N/A                                  | 04/20/2009      | SAN DIEGO, CA<br>MIDLAND, TX | INTERTRANS<br>DEFAULT | 3                                                                                                    | \$ 1,875.00 | \$ 0.00  | \$ 0.00 | )\$ 1,875.0 | 0 USD | 05/21/2009           | 7)<br>17 |  |
| Reports                                                      | ØTP                 | 24157AT<br>417149<br>N/A                                   | 04/20/2009      | CHICAGO, IL<br>PIERRE, SD    | INTERTRANS<br>DEFAULT | 3                                                                                                    | \$ 900.00   | \$ 0.00  | \$ 0.00 | \$ 900.0    | o usd | 05/21/2009           |          |  |

The Approved list displays all transactions approved for payment and shows the scheduled pay date.

Accounts Receivable

892766

417149

638508

N/A 892780

JIP

DIP

STATUS: Pending Invoiced Approved Paid Cancelled

r Reference #

The Excel and CSV icons allow users to export data from each list to a spreadsheet.

FILTER LIST

🦬 HELP CENTER 💦 EXCEL 🤅 🤭 CSV

🕑 PROCESSING 🗑 ERROR İ VIEW INVOICE 📄 POD 🗎 HOLD

cheduled av Date Approval Date rigin estination Payer Custome CHICAGO, IL PIERRE, SD ALPINE DISTRIBUTION 01/02/2008 \$ 900.00 \$ 36.00 \$ 0.00 \$ 864.00 USD 01/07/2008 DEFAULT HOUSTON, TX ALPINE DISTRIBUTION 04/20/2009 \$ 1,385.00 \$ 55.40 \$ 0.00 \$ 1,329.60 USD 01/07/2008 ROANOKE, VA DEFAULT

## **View Paid Invoices**

All invoices paid in the last seven days will be displayed on the Receivables Paid list. Invoices older than seven days are archived for three years and can be found using the reporting tool. Email notification of payment is sent to the default billing contact's email address unless this preference is turned off.

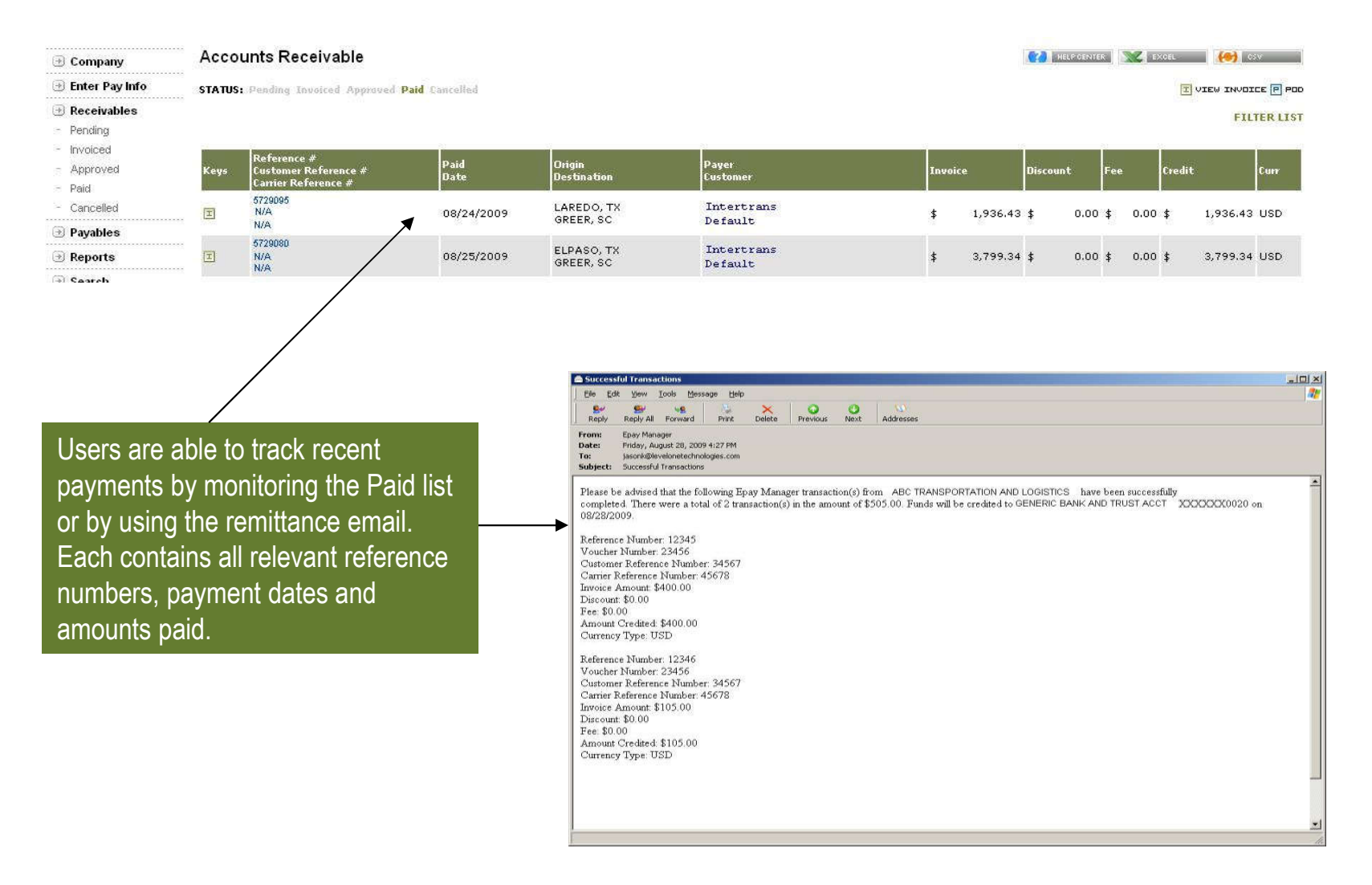

# **Receivables Reports**

Carriers have the ability to generate reports on all receivables stored in Epay Manager using the report generator. Carriers can forecast cash flow by scheduled pay date, reconcile payments by date paid and verify invoices by entry date. Reports can be filtered by status, customer, reference number and many other criteria.

| 🕖 Epay M                                                           | anager v3.0                                                                                                    |                                       |
|--------------------------------------------------------------------|----------------------------------------------------------------------------------------------------|---------------------------------------|
| SYSTEM OPTIONS   P                                                 | RINT SCREEN   HELP CENTER                                                                                                    |                                       |
| 🕑 Company                                                          | Receivables Report                                                                                                    |                                       |
| 🕑 Enter Pay Info                                                   | Green denotes required field                                                                                                    |                                       |
| 🕑 Receivables                                                      | S SEARCH CRITERIA                                                                                                    |                                       |
| Payables                                                           | C SEANOT ONTENIA                                                                                                    |                                       |
| <ul> <li>Reports</li> <li>Receivables</li> <li>Payables</li> </ul> | From Date - 08/28/2009                                                                                                    | Begin by entering a date range and    |
| 🛞 Search                                                           | Exclude Date Range -                                                                                                    | Selecting a date type and status. All |
| 🕑 Distribution List                                                |                                                                                                    | other criteria is optional.           |
| 🕘 Log Out                                                          | Date Type -                                                                                                    |                                       |
|                                                                    |                                                                                                    | last page. All report results can be  |
|                                                                    | ADDITIONAL CRITERIA Hold CTRL to Select Multiple Values                                                                             | exported using the Excel and CSV      |
|                                                                    | Payer - ALPINE DISTRIBUTION                                                                                                    | TCONS.                                |
|                                                                    | Payer - Customer - ALPINE DISTRIBUTION - DEFAULT ATLAS TRUCKING - DEFAULT CRAIG BROTHERS TRUCKING - DEFAULT HASKINS METAL - DEFAULT |                                       |
|                                                                    | Origin City -                                                                                                    |                                       |
|                                                                    | Origin State -                                                                                                    |                                       |
|                                                                    | ,<br>Destination City -                                                                                                    |                                       |

### Conclusion

Level One Technologies provides transportation companies with innovative, web-based applications that streamline common business practices. Level One's applications include Epay Manager, an online accounts payable system designed for the transportation industry.

Epay Manager benefits both shippers and carriers by reducing processing time and cost and increasing communication between the parties. Carriers benefit by having faster payment options, fewer processing days, direct deposit of funds and a complete view of the transaction through the payment cycle. Full audit logs provide all members with the date and time of every activity. Automated email notification and real-time reporting allow carriers to focus on operational issues instead of managing unpaid invoices.

Additional demonstrations can be viewed online at http://www.epaymanager.com/demonstration.html

If you have additional questions or comments, please contact Level One Technologies at (800) 240-1824 or send an email to <u>service@epaymanager.com</u>.